## After you work through this initial configuration document, you should automatically connect to eduroam when you are using Concordia's wireless network.

Airplane Mode

Wi-Fi

## 1. Open Settings.

2. Click the **Wi-Fi** Settings screen and ensure Wi-Fi is set to **On**.

**Connecting to Eduroam** 

iOS Instructions (iPhones, iPads)

- 3. From the **Choose a Network...** box, click on the eduroam network.
- 4. On the login screen that appears, enter your Concordia email address (along with your Windows Password) in the following format and click **Join**:
  - a. For **Students**: jdohms@student.concordia.ab.ca
  - b. For Faculty/Staff: jordan.dohms@concordia.ab.ca

Settings

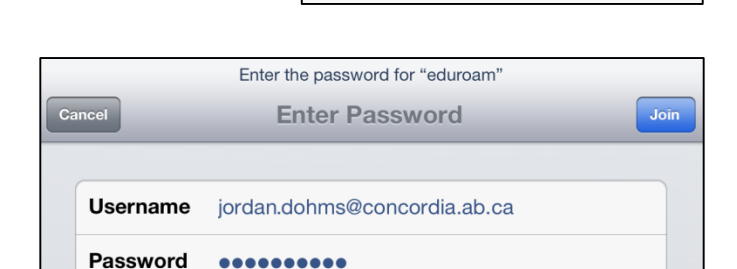

Wi-Fi

OFF

Not Connected

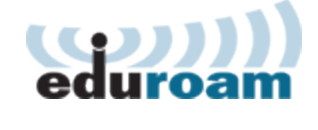

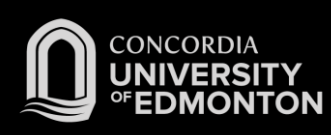

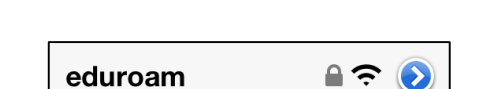

ON

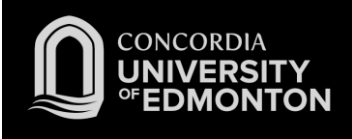

 Once connected, you will be asked to accept the server certificate. You will see a certificate for "hunk.concordia.ab.ca" or "ojo.concordia.ab.ca" (our authentication servers). To proceed with the login, click Accept.

| hunk.concordia.ab.ca<br>hunk.concordia.ab.ca<br>Not Verified       | Accept | ojo.concordia.ab.ca<br>hunk.concordia.ab.ca<br>Not Verified         | Accept |
|--------------------------------------------------------------------|--------|---------------------------------------------------------------------|--------|
| Description Server Authentication<br>Expires 2022-11-07 1:13:22 PM |        | Description Server Authentication<br>Expires 2022-12-16 12:34:59 PM |        |
| More Details                                                       | >      | More Details                                                        | >      |

Before clicking Accept, please review the details, and if anything looks suspicious or different from above, do not proceed. A malicious server can 'pretend' to be from Concordia in this process and obtain your username and password.

6. You will be connected to eduroam. Please see the FAQs for more information.

| ✓ eduroam | و ج 🔒 |
|-----------|-------|
|-----------|-------|